GUIDE ACTIVITÉS DE RÉSEAUTAGE

ZΒ

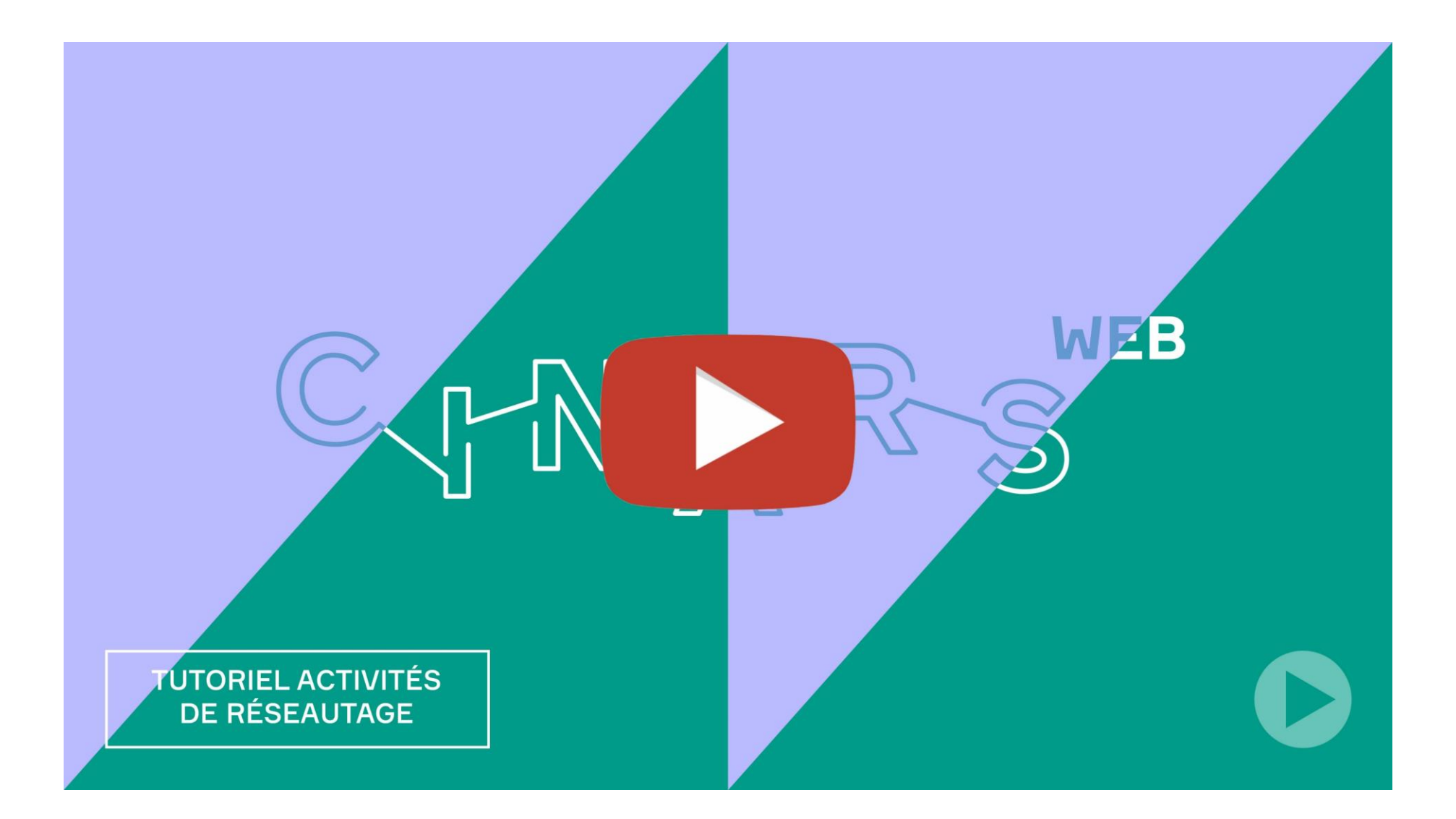

En complément à ce guide, n'hésitez pas à visionner notre <u>tutoriel vidéo</u> dédié aux activités de réseautage CINARS Web.

Dans cette section de la plateforme CINARS Web, vous trouverez l'horaire détaillé des différentes activités de réseautage, comme le brunch d'ouverture, le cocktail de fermeture et les séances de réseautage express.

Dans ce guide, nous allons explorer les différentes fonctionnalités pour vous aider à naviguer durant ces activités.

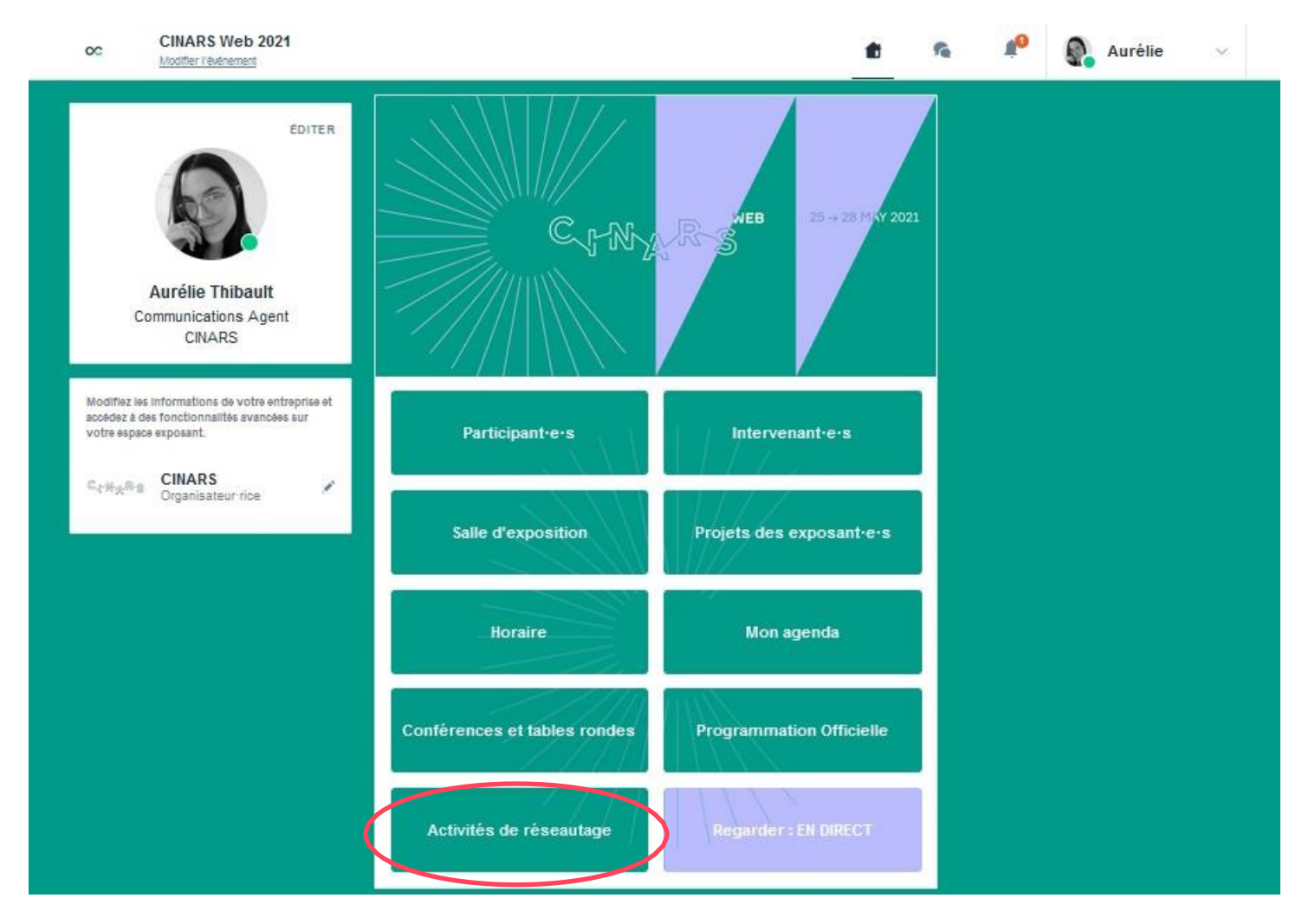

#### 1 Accès

Cliquez d'abord sur « **S'inscrire** », puis pour vous – joindre à l'événement, cliquez sur « **Participer à/au**...».

Ensuite, cliquez sur « Sign in to – joint event » puis sur « Login with swapcard.com »

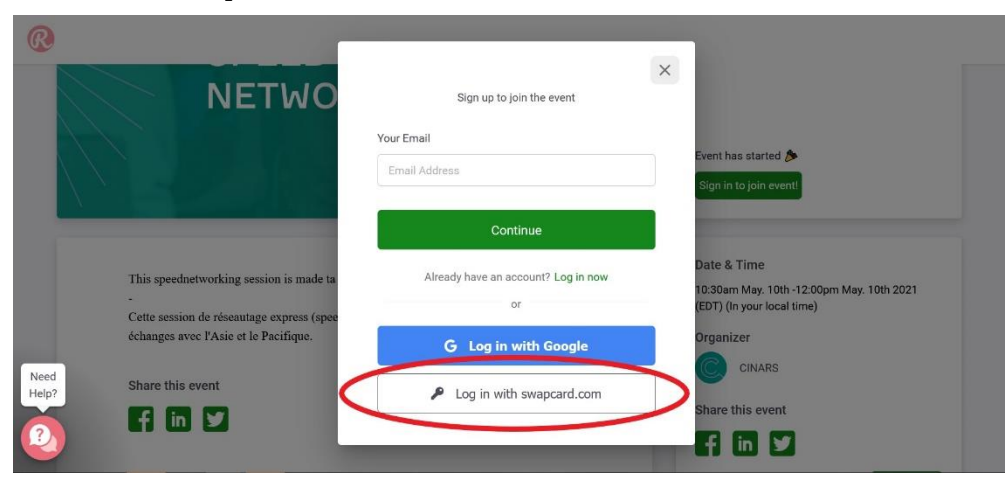

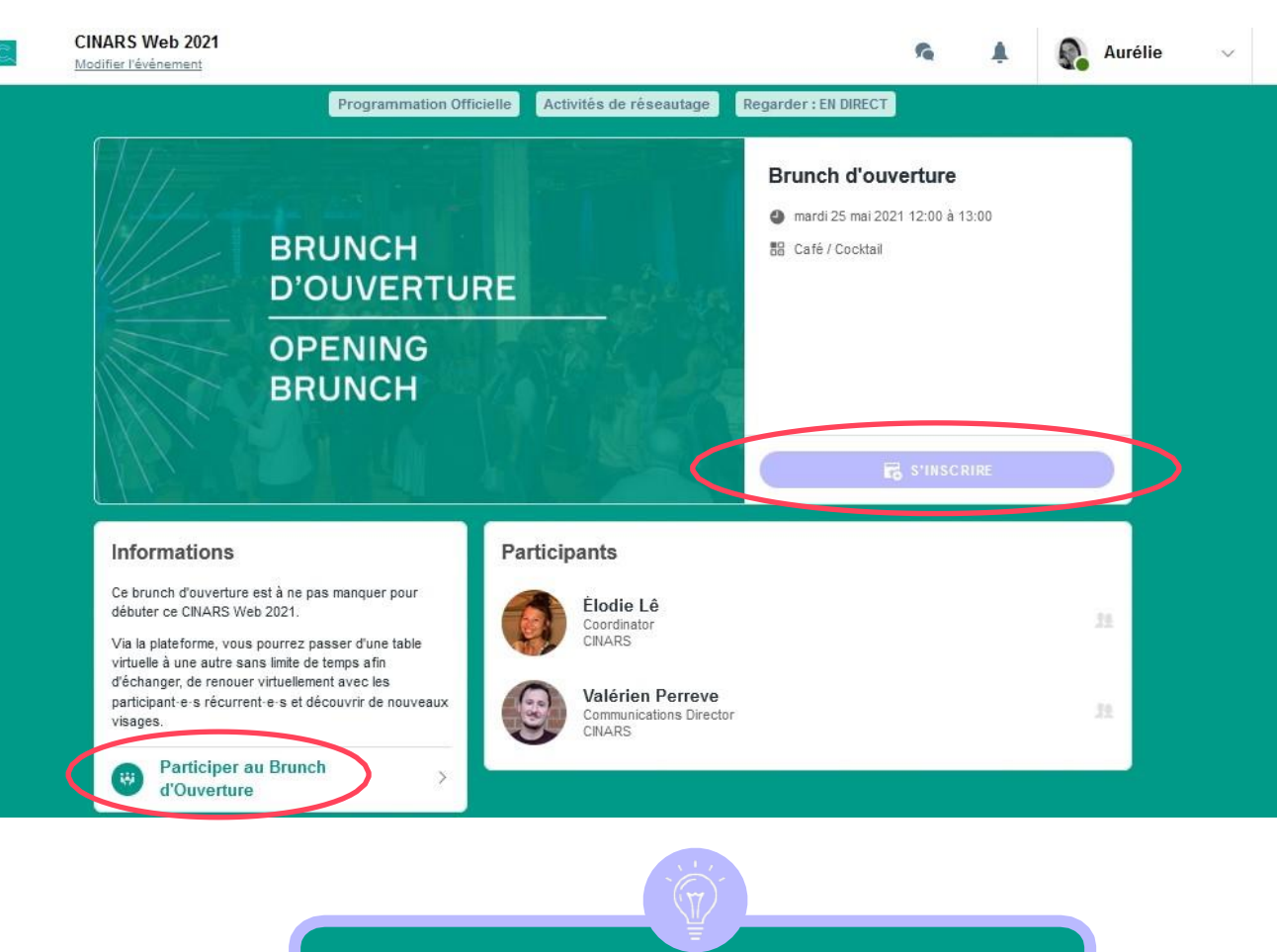

Utilisez l'adresse email et le mot de passe que vous avez configurés pour avoir accès à la plateforme CINARS Web.

#### 2 Se connecter

- Mettez la **caméra** et le **micro** de votre ordinateur en marche;
- Si vous n'y arrivez pas, cliquez sur le cadenas en haut à gauche de votre navigateur.
- Autorisez ensuite l'accès à votre caméra et micro afin de les activer;
- Cliquez ensuite sur « **Join event** ». Vous serez redirigé vers un plancher virtuel.

Demandez de l'aide via la messagerie instantanée nommée « Need Help ».

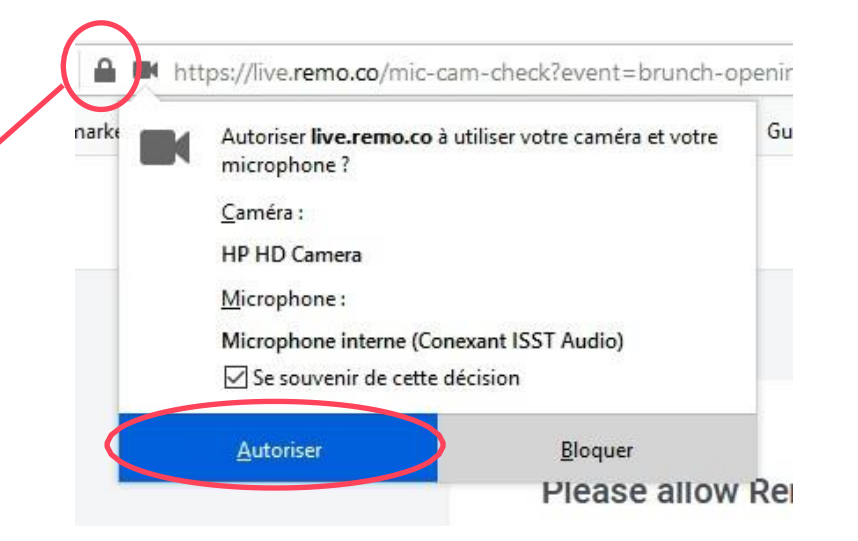

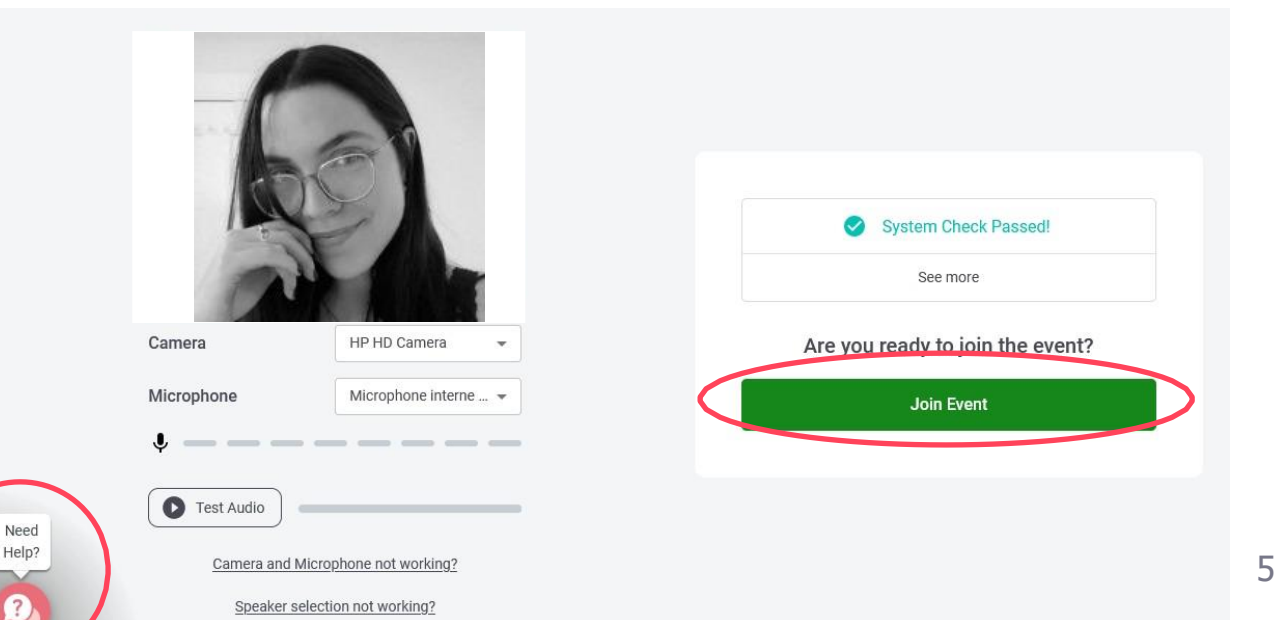

#### 3 Naviguer

- Faites glisser votre curseur pour modifier l'aperçu;
- Zoomez avec CTRL+ ou Pomme+ et dézoomer avec CTRL- ou Pomme- ;
- Double-cliquez sur une table pour vous déplacer;
- Chaque table fonctionne comme une conversation vidéo privée entre plusieurs personnes assises à une même table. Cliquez sur « Tile view » pour modifier l'aperçu de votre conversation.
- Pour changer de plancher, cliquez sur un chiffre disponible dans le menu de droite, puis sur « Yes, go to another floor. »

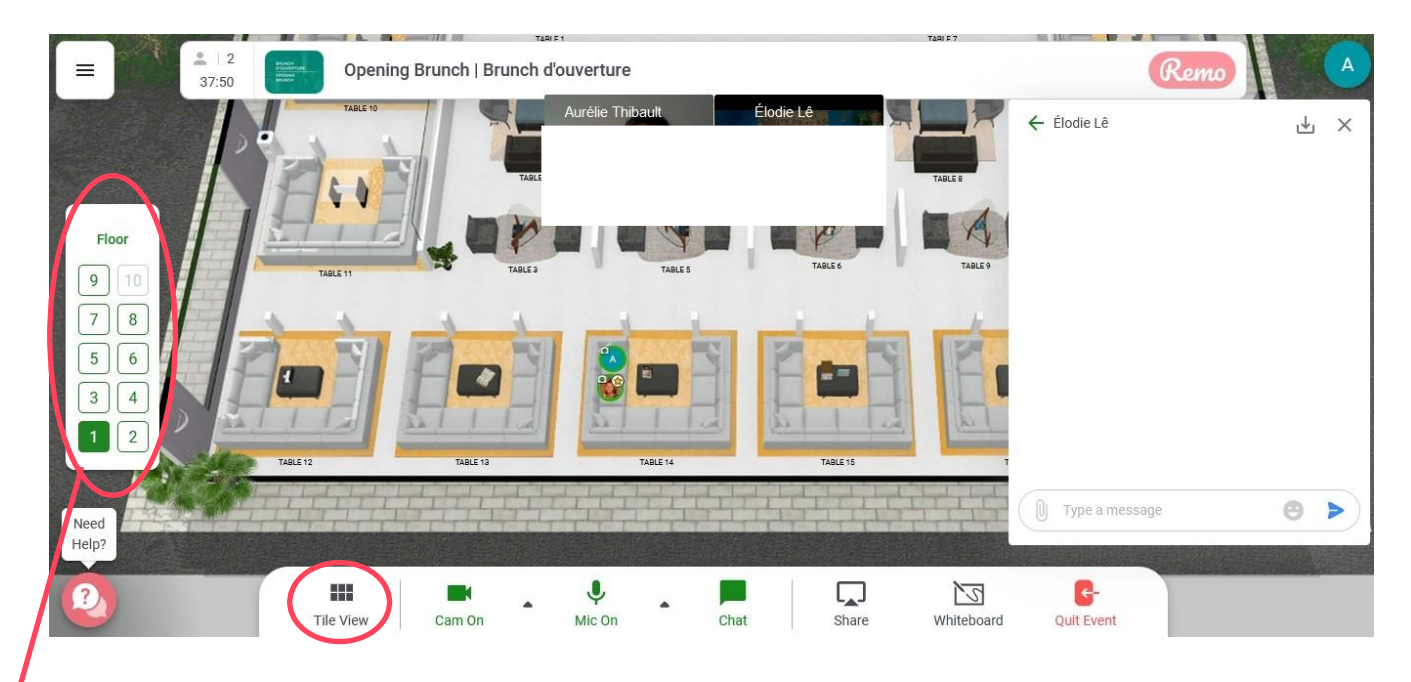

#### 4 Interagir

 Dans le bas de l'écran, vous avez 7 boutons pour vous permettre d'interagir avec les autres participants, soit « tile view », « caméra », « microphone », « chat », « share », « whiteboard » et quit event ».

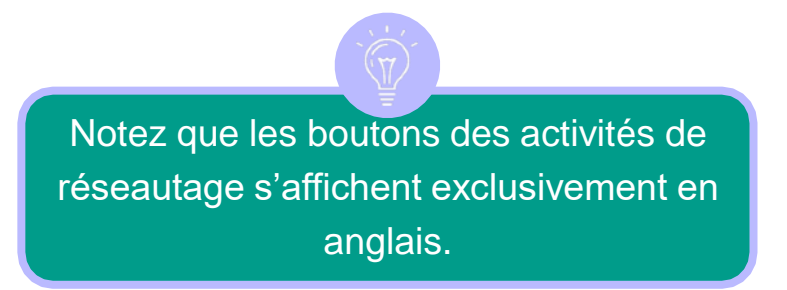

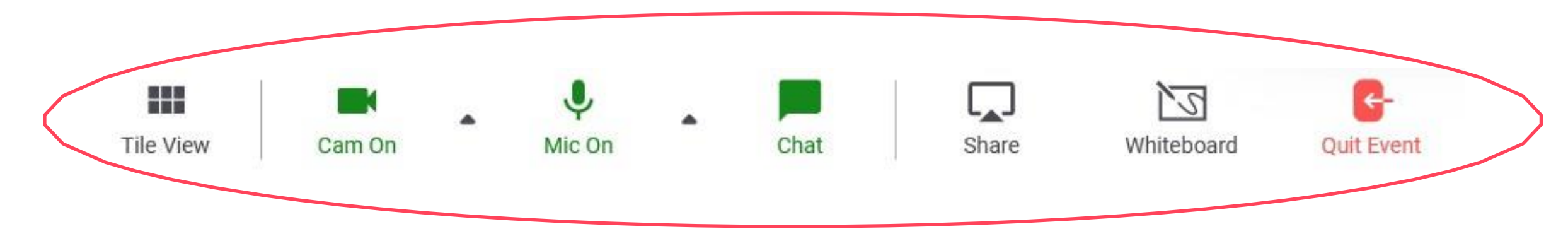

#### 4 Interagir (suite)

 Lors que vous cliquez sur la photo de profil d'un e participant e, une fenêtre avec ses renseignements de base apparait, soit son nom, son prénom, son organisme, le drapeau de sa localisation et son fuseau horaire.

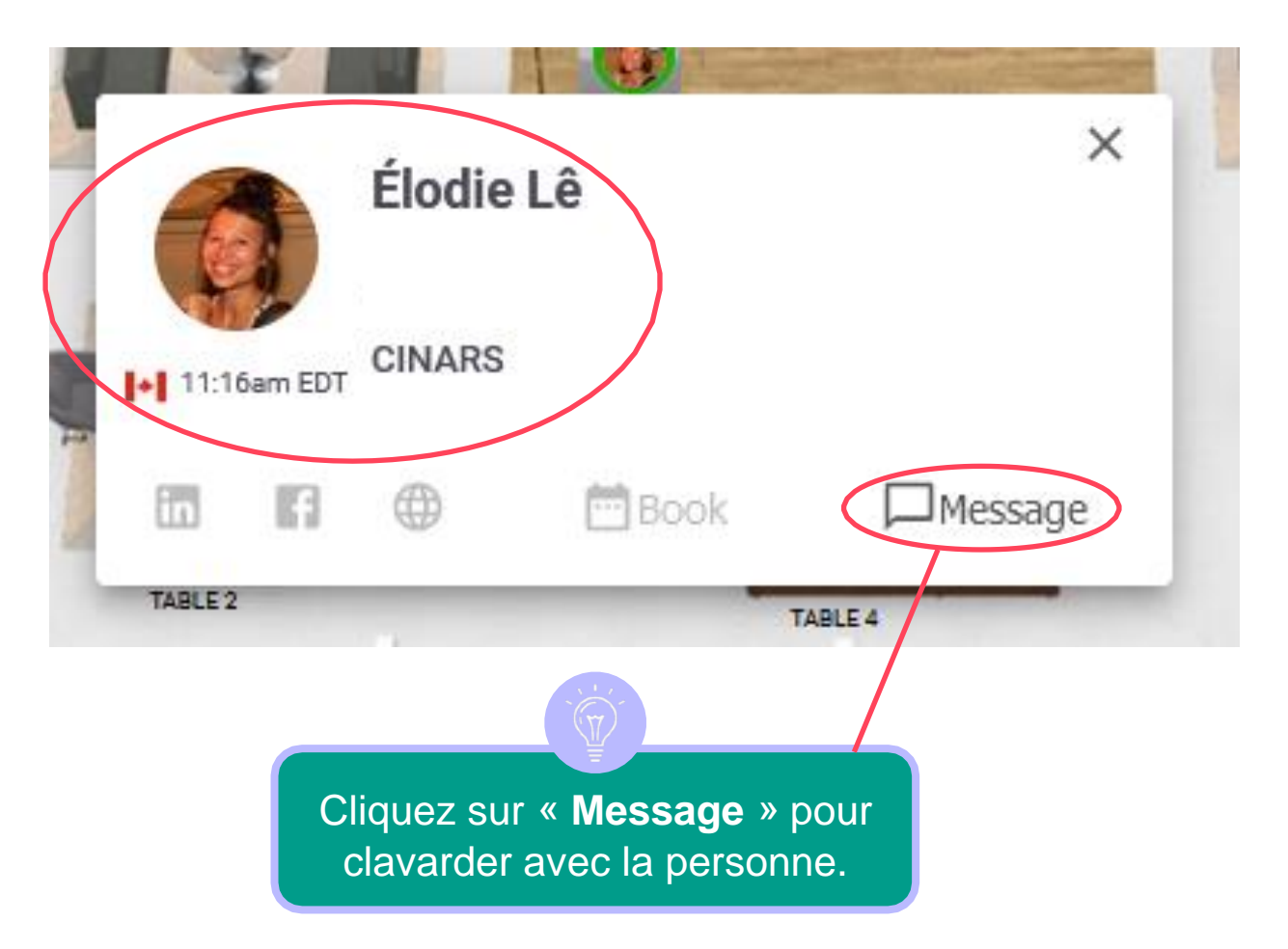

#### Messages

## Activités de réseautage

#### Messagerie instantanée

5

- Vous pouvez envoyer des messages instantanés aux autres participants, soit par chat public, soit par chat privé;
- Le chat privé s'effectue avec une seule autre personne sélectionnée via le menu déroulant;
- Le chat public s'effectue soit avec tous les membres de votre table actuelle, soit avec tous les membres de l'activité. Sélectionnez « general chat » pour parler à tous les membres de l'activité ou « table chat » suivi du numéro de votre table, afin de parler avec les membres de votre table actuelle.

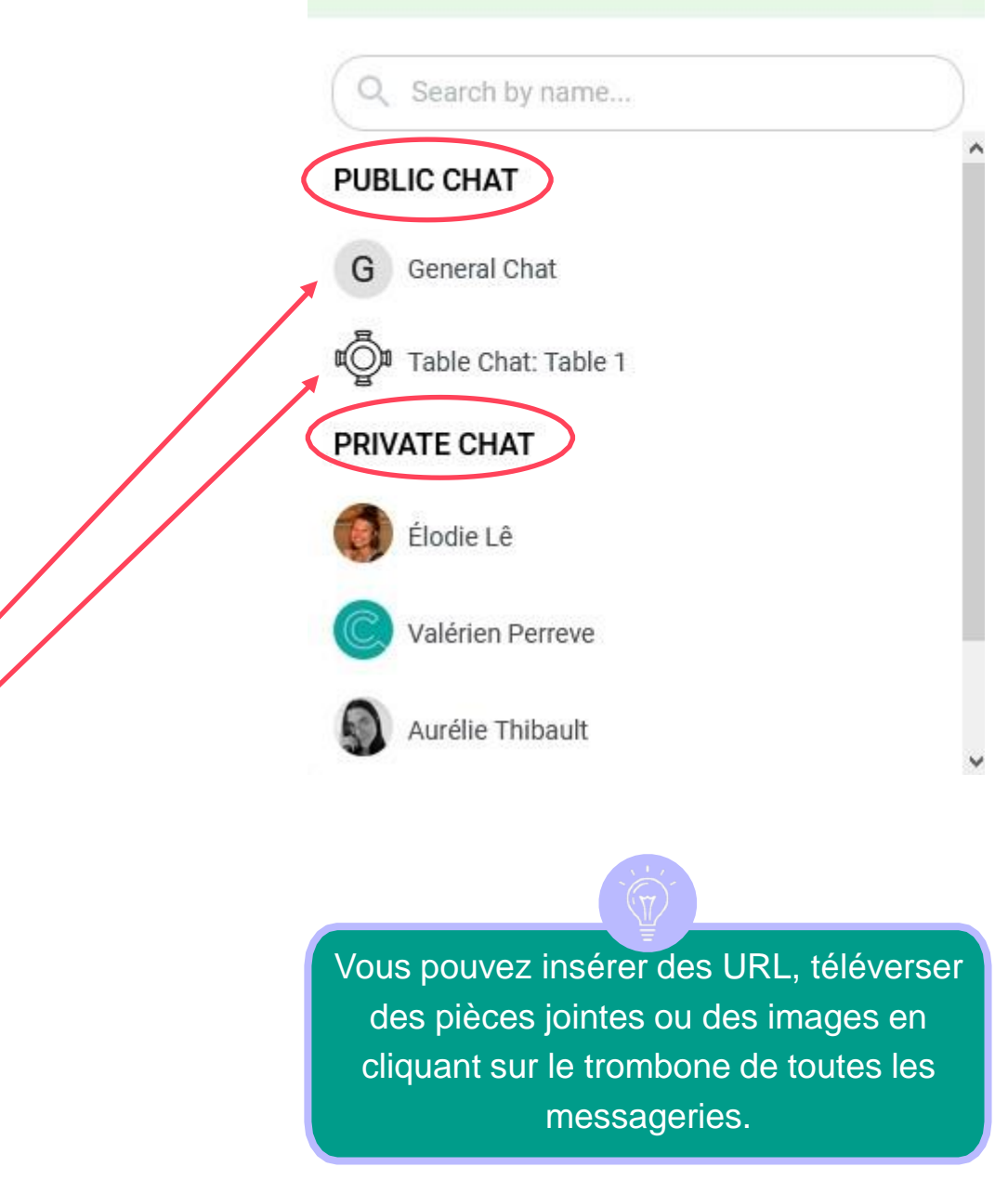

#### 6 Réseautage express

- Lors du réseautage express, vous serez connecté aléatoirement à une autre personne afin de pouvoir discuter avec celle-ci durant une durée limitée de 7 minutes;
- Un ruban vous indiquant le temps restant sera en haut de l'écran.
- Un message vous indiquant les trente dernières secondes apparaitra avant la prochaine discussion.

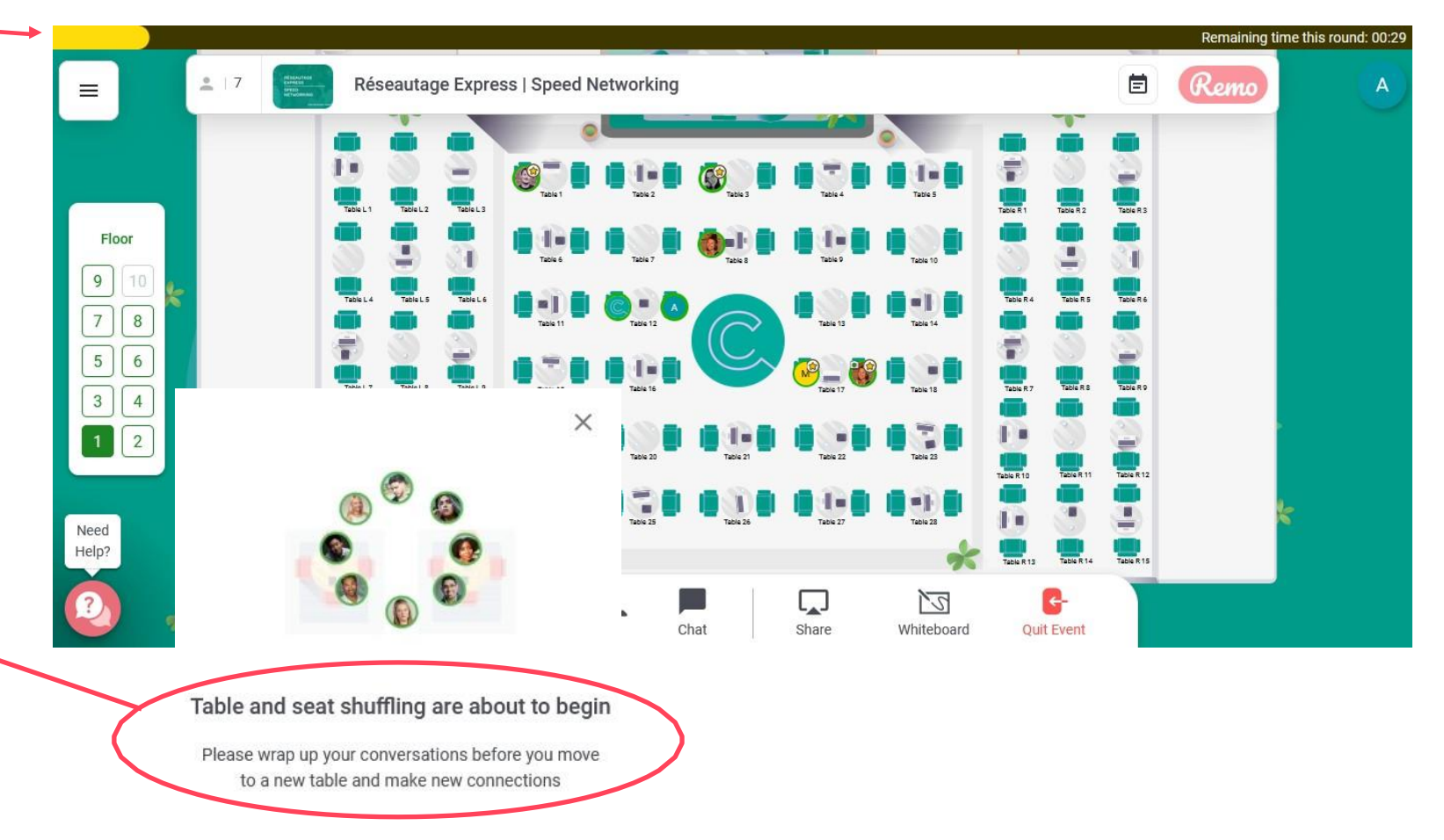

### Support

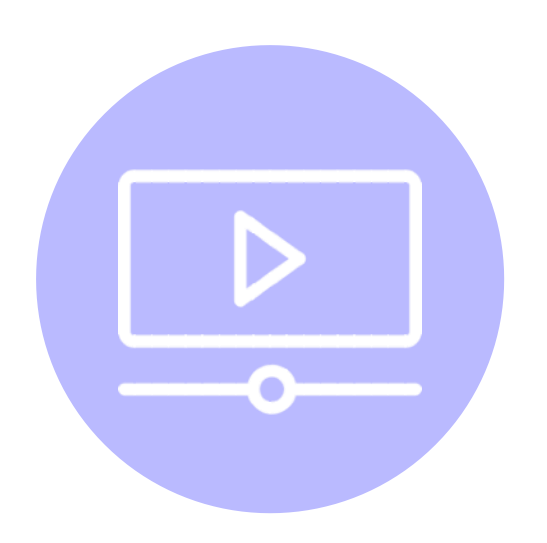

#### **Tutoriels et guides**

Visionnez nos tutoriels vidéos et consultez nos différents guides sur <u>cinars.org</u>.

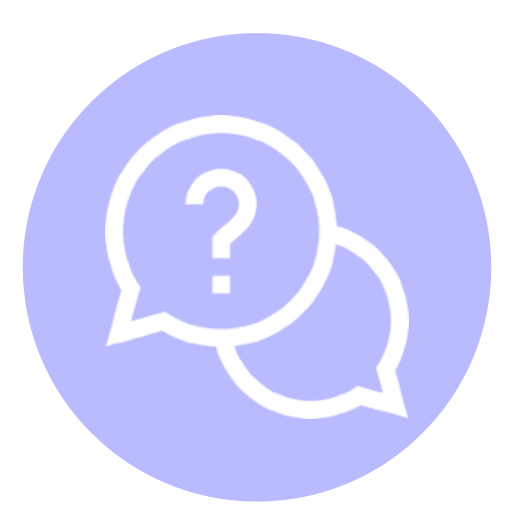

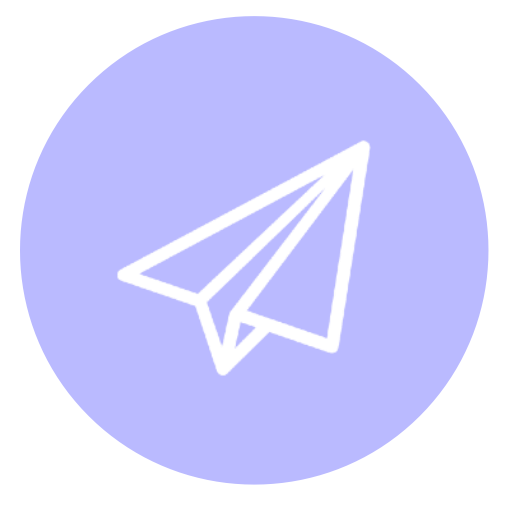

#### **Centre d'aide**

Consultez le <u>centre d'aide Swapcard</u>.

#### **Courriels**

Écrivez à <u>support@swapcard.com</u>.

### Support

Si vous avez d'autres questions, vous pouvez entrer en contact avec le support depuis votre compte CINARS Web.

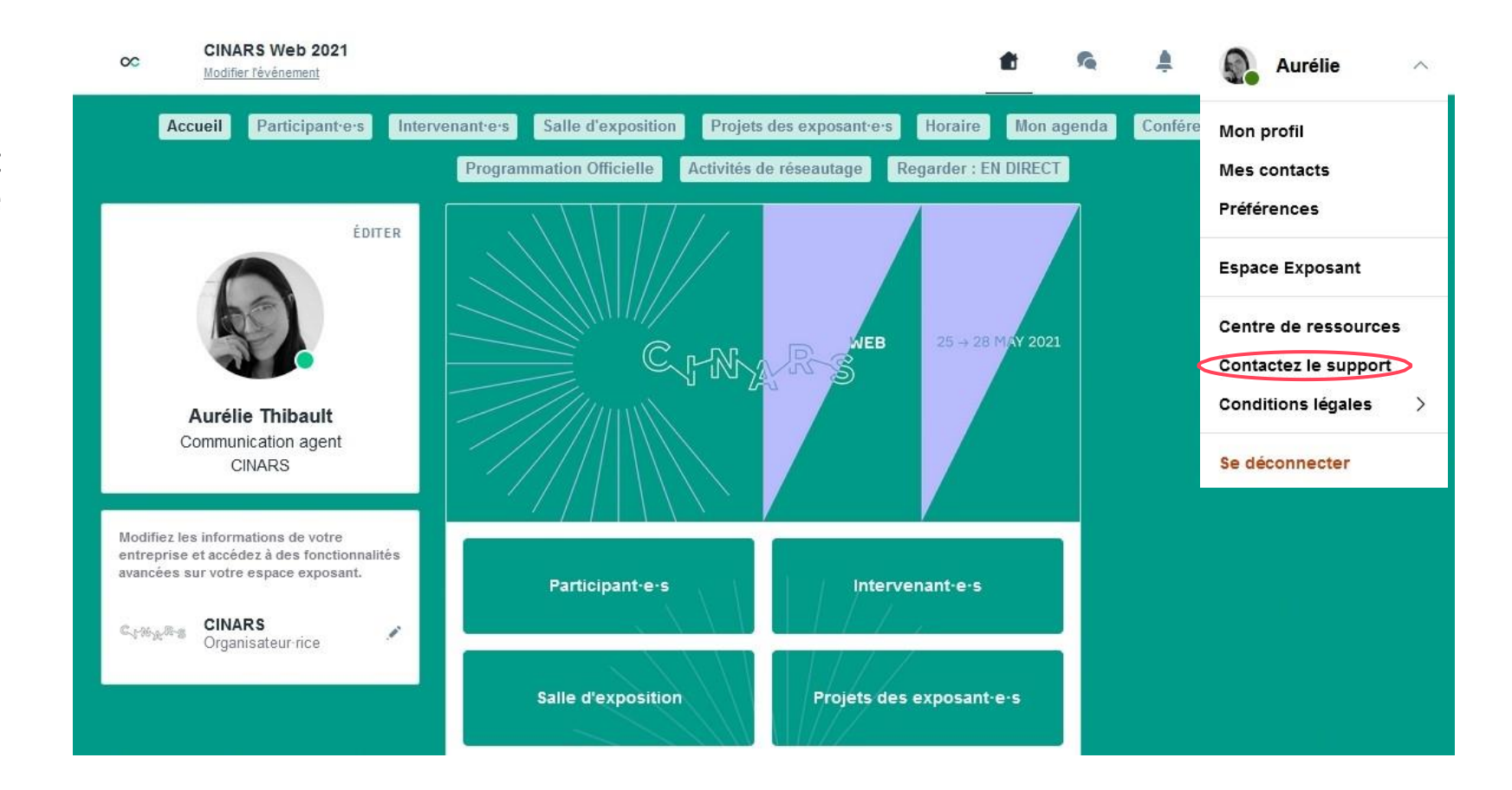

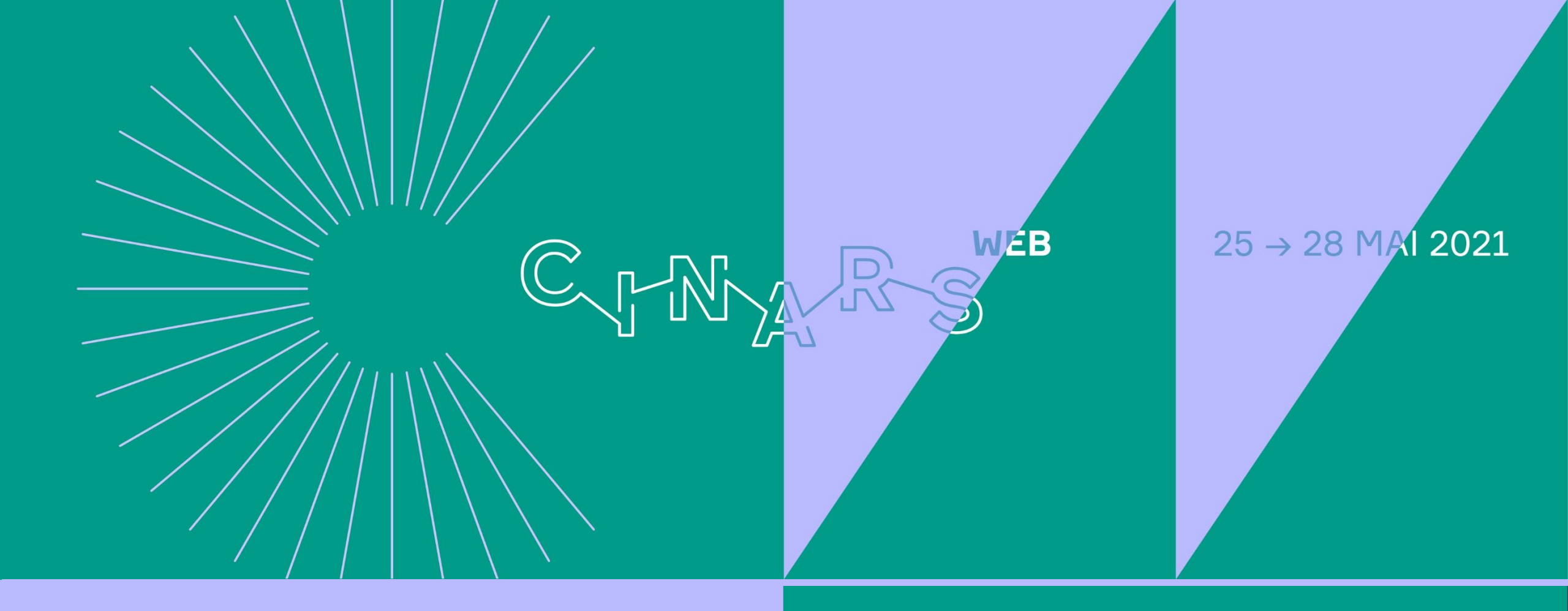

# **Bon événement!**